# Excel Templates & Quote/Invoice Maker for ACT!

V 1.1

Another efficient and affordable ACT! Add-On by

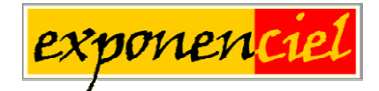

http://www.exponenciel.com

# Table of content

| Relationship between Excel Templates and Quote/Invoice Maker | 3 |
|--------------------------------------------------------------|---|
| Purpose of the add-on                                        | 3 |
| Installation procedure                                       | 3 |
| Creating an Excel Template with ACT! fields                  | 4 |
| Inserting a field in a cell                                  | 5 |
| What if the cell is not empty?                               | 6 |
| Creating a bi-directional template                           | 7 |
| $\operatorname{Adding}$ an Excel $\rightarrow$ ACT field     | 7 |
| Removing an Excel $\rightarrow$ ACT! field                   | 8 |
| Creating a merged document                                   | 9 |
| Saving the document                                          | 9 |
| Updating ACT! fields                                         | 0 |
| Automation Options                                           | 0 |
| Running in fully automated mode1                             | 1 |
| Naming the merged document                                   | 2 |
| Quote/Invoice for ACT! Additional Features 1                 | 3 |
| Creating a template with Sales/Opportunities fields          | 3 |
| Creating a merged document                                   | 4 |
| Hiding errors in cells                                       | 5 |
| Registering your product1                                    | 5 |
| Support                                                      | 5 |

## **Relationship between Excel Templates and Quote/Invoice Maker**

*Quote/Invoice Maker for ACT!* brings additional features to *Excel Templates for ACT!*. Whereas Excel Templates for ACT! allows to merge contact fields in your Excel documents, *Quote/Invoice Maker for ACT!* also allows to merge sales/opportunities fields, a feature particularly useful to create quotes or invoices directly from your ACT! sales/opportunities.

## Purpose of the add-on

*Excel Templates for ACT*! allows to create a bi-directional link between ACT! and Excel. You may create MS Excel templates the same way you create MS Word templates in ACT!, ie. by inserting fields in an Excel document.

*Excel Templates for ACT*! also allows to make use of Excel powerful calculation features to update fields in ACT! by allowing you to map cells from your Excel spreadsheet to your ACT! fields. So you could export data to Excel, have Excel perform calculations and import the results of these calculations in ACT!.

## Installation procedure

Download the program file from our <u>download page</u> and double-click it to start the installation. Follow the instructions and once the installation is completed, run ACT! and open your database. Then click the Windows *Start* button, go under Programs, locate the Exponenciel ACT! Add-Ons group and click *Excel Templates for ACT*!.

An icon will be automatically added to your Contact view toolbar.

In the event this installation process failed, click the Windows *Start* button, go under *Programs*, locate the *Exponenciel ACT! Add-Ons* group and click *Excel Templates for ACT!*. The main window will be displayed. Go to the *Options* | *Integrate with ACT!* menu and add icons or menu items to your ACT! screens as needed. When prompted, accept that ACT! be re-started. When ACT! re-starts, whatever icons or menu items you asked to be created will be there to launch *Excel Templates for ACT!*.

## Creating an Excel Template with ACT! fields

**To create an Excel Template,** launch *Excel Templates for ACT*! then choose *File* | *New Template* in *Excel Templates for ACT*! main window.

| 🔁 Excel Templates for ACT!                                                                                                    |                                                                                                    |                              |
|----------------------------------------------------------------------------------------------------|----------------------------------------------------------------------------------------------------|------------------------------|
| File Options Help<br>New template<br>Edit template<br>Exit<br>Exit<br>C:\<br>Documents and Settings<br>Gilles<br>W Documents<br>W B<br>ExcelT emplates<br>Templates | Calculations Numeric.×BT<br>Invoice Basic.×BT<br>Invoice Detailed.×BT<br>Quote Basic.×BT<br>Quote Detailed.×BT | <u>Q</u> K<br><u>C</u> ancel |
| Do not open the document. Simply :<br>Attach it to the current contact<br>V Update the current contact (if the te                                                   | mplate is bi-directional)                                                                                      |                              |

Excel will launch and a popup window with the fields names will automatically open (see below). You may close this window. To re-open it at any time, use the *Tools* | *Insert ACT! fields* menu.

| Mail Merge Fields                                 | ×                                                                                                    |
|---------------------------------------------------|----------------------------------------------------------------------------------------------------|
|                                                   | ACT! -> Excel                                                                                                    |
| Field type                                        | 2nd Contact                                                                                                    |
| Contact field     My Record field     Field label | 2nd Phone<br>2nd Title<br>3rd Contact<br>3rd Phone<br>3rd Title<br>Address 1<br>Address 2<br>Address 3<br>Alt Phone<br>Assistant ▼ |
|                                                   | 🔽 Auto Select Next                                                                                                    |
|                                                   | 🔲 Auto Move 1 Cell Right                                                                                                    |
|                                                   | 🔲 Auto Move 1 cell Down                                                                                                    |
| Insert                                            | Close                                                                                                    |
|                                                   | ··                                                                                                    |

If the window does not popup or if you closed it, you can open it using the *Insert* | *ACT*! *Mail-Merge Fields*... menu.

| ×      | Micr         | oso | ft E | xcel -       | Pı | roj  | ec         | t Deta         | ails. | хвт           |      |              |     |              |
|--------|--------------|-----|------|--------------|----|------|------------|----------------|-------|---------------|------|--------------|-----|--------------|
| 8      | <u>F</u> ile | Ēd  | lit  | <u>V</u> iew | Ī  | nser | rt         | F <u>o</u> rm  | at    | <u>T</u> ools | ;    | <u>D</u> ata | a j | <u>M</u> ind |
| D      | <b>2</b>     | H   | 1    | 6            |    |      | Ce         | lls            |       |               |      |              |     | 0            |
| ×.     | ta           | ta  | 2    | •            |    |      | <u>R</u> o | WS             |       |               |      |              |     | inge         |
| Ar     | ial          |     |      |              |    |      | ⊆o         | lumns          |       |               |      |              |     |              |
| =      | A1           |     |      | -            |    |      | We         | orkshe         | et    |               |      |              |     |              |
|        |              |     | А    |              | 1  | L,   | CĿ         | art            |       |               |      |              |     |              |
| 1      |              |     |      |              |    |      | ≦y         | mbol           |       |               |      |              |     |              |
| 2      |              |     |      |              |    |      | Pa         | ge <u>B</u> re | ak    |               |      |              |     | ⊢            |
| 4      |              |     |      |              | f, | e.   | Eu         | nction.        |       |               |      |              |     |              |
| 5      |              |     |      |              |    |      | <u>N</u> a | me             |       |               |      |              | •   |              |
| б<br>7 |              |     |      |              | 褴  | 2    | Co         | mment          | :     |               |      |              |     | ⊢            |
| 8      |              |     |      |              |    |      | Pic        | ture           |       |               |      |              | •   |              |
| 9      |              |     |      |              | 1  | 5    | Dia        | igram.         |       |               |      |              |     | L            |
| 10     |              |     |      |              |    |      | <u>o</u> ⊧ | ject           |       |               |      |              |     | $\vdash$     |
| 12     |              |     |      |              | 0  |      | Ну         | perlink        |       |               | C    | trl+k        | <   |              |
| 13     |              |     |      |              |    |      | AC         | T! Mai         | l-Mer | rae Fie       | elds |              |     |              |
| 14     |              |     |      |              |    |      |            |                |       | 30.14         |      |              | R   | ]            |

The *Mail Merge Fields* window has a dropdown list on top of the fields list. Make sure ACT  $\rightarrow$  Excel is selected.

## Inserting a field in a cell

To insert a field in a cell, click that cell (but don't enter edit mode or you won't be able to continue) then select the field in the list and click Insert. The field will be inserted in the current cell.

|              | Mail Merge Fields                                                              |                                                                                                    |          |
|--------------|--------------------------------------------------------------------------------|----------------------------------------------------------------------------------------------------|----------|
| Contact:26]] | Field type<br>Contact field<br>My Record field<br>Field label<br>C Sales field | ACTI -> Excel<br>Address 2<br>Address 3<br>Alt Phone<br>Assistant<br>Birth Date<br>City<br>Company<br>Contact<br>Country<br>Fax<br>Home Address 1 |          |
|              |                                                                                | Auto Select Next     Auto Move 1 Cell Rigi     Auto Move 1 cell Dow     Close                                                                     | ht<br>/n |

The code should be familiar to you if you have created word processor templates before.

#### What if the cell is not empty?

If the current cell is not empty, you will be prompted to choose if you want to overwrite the current cell content or append it.

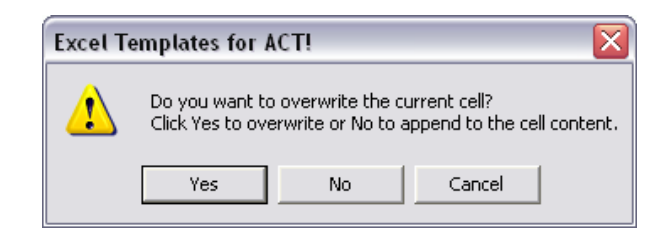

Click Yes to overwrite, No to append and Cancel to cancel.

This feature is particularly useful for concatenating fields. You can easily create a cell containing City, State Zip.

#### NOTE:

#### To speed up the creation of your templates, we added these options:

- The Auto Select Next option will automatically select the next field down in your field list, once you click Insert.
- *The* Auto Move 1 Cell Right *will automatically make the cell immediately to the right of the active cell active, once you click Insert.*
- The Auto Move 1 Cell Down will automatically make the cell immediately under the active cell active, once you click Insert.
- At the bottom of the ACT→ Excel field list, a field named Date and Time allows to insert the current date and time (it will not update itself automatically once inserted). Use Excel Format | Cells... menu to remove the date or time as needed.

When your template is created, make sure you save it using the *File* | *Save As Excel Templates for ACT*! menu. *Excel Templates for ACT*! templates are saved with the .XBT extension.

| ×     | Micı         | rosoft l      | Excel - | Invoic   | e Detaile       | d.XBT         |              |                |
|-------|--------------|---------------|---------|----------|-----------------|---------------|--------------|----------------|
|       | <u>F</u> ile | <u>E</u> dit  | ⊻iew    | Insert   | F <u>o</u> rmat | <u>T</u> ools | <u>D</u> ata | <u>W</u> indov |
| D     | D            | <u>N</u> ew   |         |          |                 |               | Ctrl         | +N             |
| *7    | 2            | Open          |         |          |                 |               | Ctrl-        | +0 5.          |
| Ar    |              | ⊆lose         |         |          |                 |               |              |                |
| = ••• | H            | <u>S</u> ave  |         |          |                 |               | Ctrl         | +S             |
|       |              | Save A        | s Excel | Template | for ACT!        | ·N            |              |                |
|       |              | Save <u>A</u> | s       |          |                 | N             |              |                |
| 1     |              | Save a        | s Web F | 'age     |                 |               |              |                |
|       |              |               |         |          |                 |               |              |                |

## Creating a bi-directional template

The basic same principles apply for creating a bi-directional template.

By combining both ACT $\rightarrow$ Excel and Excel $\rightarrow$ ACT fields in one template, you can export contact information to the spreadsheet which can then compute the data and send computed data back to the same or other ACT fields.

#### Adding an Excel $\rightarrow$ ACT field

**To create a template,** follow the same procedure as described above. To insert Excel->ACT fields, make sure you select Excel  $\rightarrow$  ACT in the dropdown box of the *Insert Field* window.

|                   | Excel -> ACT!                                        |   |
|-------------------|------------------------------------------------------|---|
| Field type        |                                                      |   |
| Contact field     | 2nd Contact<br>2nd Phone<br>2nd Title<br>3rd Contact | Í |
| C My Record field | 3rd Phone<br>3rd Title<br>Address 1                  |   |
| C Field label     | Address 2<br>Address 3<br>Alt Phone                  |   |
|                   | T Auto Select Next                                   |   |
| Insert            | Close                                                |   |

When you insert a field, note that it won't actually insert a code in the cell itself but rather it will name the active cell with a coded name (ACT\_C\_*fieldID*). In fact, you are not inserting a field but rather mapping a cell to a field in ACT.

If you check *Insert a descriptive comment in cells with an Excel->ACT field*, a comment will be inserted in the cell so that when you place your mouse over the cell, it will pop up. This may be useful to edit your templates.

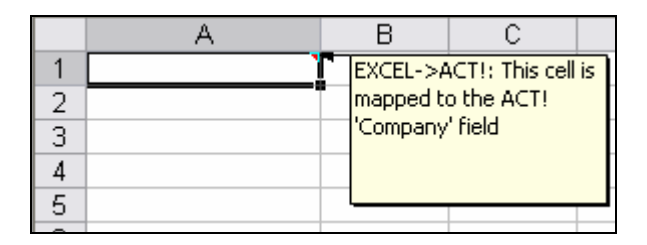

When your template is created, make sure you save it using the *File* | *Save As Excel Templates for ACT! template* menu.

#### NOTE:

#### Excel Template for ACT! does not import currency signs, nor date formats.

Cell formatting is handled directly by Excel. Use the Excel Format | Cells... command to properly format your data (currency signs, date format, etc.).

#### Removing an Excel $\rightarrow$ ACT! field

As explained above, when you insert an Excel $\rightarrow$ ACT! field, nothing is inserted in the cell, but the same is named using a particular syntax (ACT\_C\_*fieldID*). To remove an Excel $\rightarrow$ ACT! field, you need to delete this name.

Here is how to proceed: click the cell with the Excel $\rightarrow$ ACT! field you want to remove. Look for the *Name Box* in the upper left corner of your Excel Window just left of the formula bar.

| N   | licro        | soft Ex      | xcel - | Calo       | ula            | tions         | Nu  | mer |
|-----|--------------|--------------|--------|------------|----------------|---------------|-----|-----|
| ×   | <u>F</u> ile | <u>E</u> dit | ⊻iew   | Īns        | sert           | F <u>o</u> rr | nat | Ιo  |
| D   | 2            | 8            | 1      | <u>,</u>   | ABC V          | Ж             | P)  | a   |
| Ari | al           |              |        | <b>-</b> 1 | 0.             | · B           | I   | U   |
| A   | ст_с         | _60 j        | ō      |            | f <sub>x</sub> | =AV           | ERA | ٩GE |
|     | Nam          | e Box        | 2ª     |            | В              |               |     |     |

In this case the cell name is ACT\_C\_60 (which means the cell was mapped to the field with 60 for internal ID, ie. User11). Note this name and go to Excel *Insert* | *Name* | *Define* window. In the list of names, select the name displayed in the Name Box and click *Delete*.

If you used the *Insert a descriptive comment in cells with an Excel->ACT field* option, do a rightclick on the cell and select *Delete* comment to get rid of it.

## **Creating a merged document**

**To merge a template with data from the current contact**, run *Excel Templates for ACT!*, then select your template and click *OK*. *Excel Templates for ACT!* will open the template in Excel and replace the field codes with the corresponding field values of the current contact.

## Saving the document

To save your merged document, use the File | Save As and Update ACT History menu.

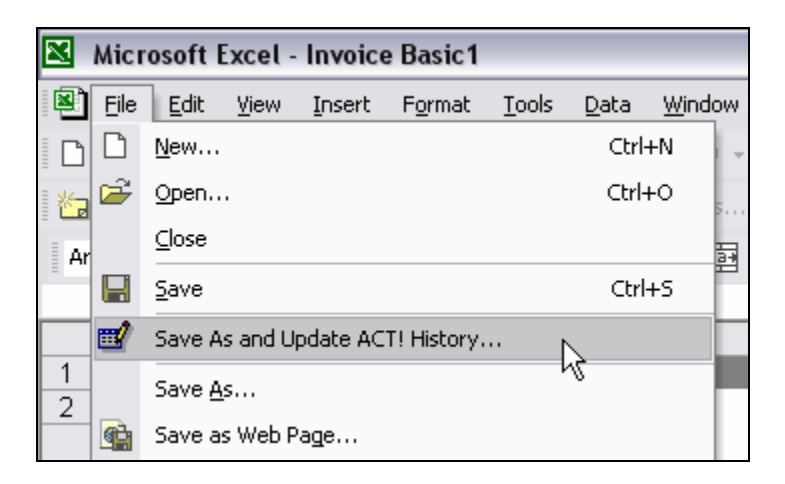

Excel will then save your document under a name of your choice (merged documents are saved with the standard .XLS extension) and the following window will open.

| <ul> <li>Attach document to history</li> <li>Add a 'Letter sent' history record</li> <li>Regarding:</li> </ul> | Note:<br>If both items are checked, the<br>document will be attached to the<br>'Letter Sent' record |
|----------------------------------------------------------------------------------------------------|----------------------------------------------------------------------------------------------------|
| Invoice 2003-02-01                                                                                             |                                                                                                    |

- If you check *Attach document to history* alone, the document will be attached to the current contact.
- If you check *Add a 'Letter sent' history record* alone, a 'Letter sent' history record will be added with the regarding information that you typed in the appropriate box.
- If you check both, the 'Letter sent' record will be created with the document attached to it.

## **Updating ACT! fields**

If your template is bi-directional, you may manually update ACT! with the values of the cells you mapped by going to Excel Data menu and choosing *Transfer Mapped Data to ACT*. For automating this process, see below.

| Data | a <u>W</u> indow <u>H</u> elp    |     |
|------|----------------------------------|-----|
| ₽₽   | <u>S</u> ort                     | 3 1 |
|      | Eilter •                         |     |
|      | F <u>o</u> rm                    | ÷=  |
|      | Su <u>b</u> totals               | =;  |
|      | Validation                       |     |
|      | <u>T</u> able                    |     |
|      | T <u>e</u> xt to Columns         |     |
|      | Co <u>n</u> solidate             |     |
|      | Group and Outline                |     |
| ₽    | PivotTable and PivotChart Report |     |
|      | Import External <u>D</u> ata     |     |
| 2    | <u>R</u> efresh Data             |     |
| Ð    | Transfer Mapped Data to ACT!     |     |

## **Automation Options**

When creating a merged document (ACT  $\rightarrow$  Excel only), you have two automation options to choose from in *Excel Templates for ACT*! main window:

- if you check *Do not open the document. Simply: Attach it to the current contact*, the new document will be created in the background and automatically attached to the current contact.
- If you check *Do not open the document. Simply: Update the current contact (if the template is bi-directional*, the new document will be created in the background and if required data will be transferred back to the current contact.

You may check both options so that your ACT! fields are automatically updated and the document is attached to the contact.

## Running in fully automated mode

*Excel Templates for ACT!* may be run in fully automated mode. You could create an icon on your ACT! toolbar or add a trigger to one of your fields to have the program run automatically.

All that is needed is that you provide the path of a template preceded with a "/" as a command line argument.

So if you create a shortcut with the following syntax, it will automatically create a merged document based on the template.XBT.

```
C:\Program Files\Exponenciel\Excel Templates for ACT!\ExcelTemplates.exe /C:\Templates\template.XBT
```

#### NOTE:

When in automated mode, by default, all automation options are automatically activated: therefore the document will be saved, attached to the current contact and if any Excel cells are mapped to ACT fields these fields will be updated. Excel will be closed automatically (if any unsaved documents are open, you will be prompted to save them though)

**NEW IN v.1.1** If you wish to either not attach the document (i.e. you only want to transfer data back to ACT!) or not transfer any data back to ACT! to update fields(ie. you only want to attach the document), add the following switch at the end of your command line: /noAttach (for no attachment)

or /noTransfer (for no Data transfer)

#### IMPORTANT NOTE FOR SETTING UP A TRIGGER IN ACT

If your command line argument, i.e. the path of the template, contains spaces, ACT! will return "an invalid path" error when trying to launch the program. So we provided a placeholder to replace any space in the path of the template: the interrogation mark.

Ex: This command will not work because of the space between 'My' and 'Documents' in the argument: C:\Program Files\Exponenciel\Excel Templates for ACT\ExcelTemplates.exe /C:\My Documents\template.XBT

Use this command line instead: C:\Program Files\Exponenciel\Excel Templates for ACT\ExcelTemplates.exe /C:\My?Documents\template.XBT

**Be careful!** Do not replace spaces in the path of the program itself (C:\Program Files\Exponenciel\Excel Templates for ACT\ExcelTemplates.exe), just in the command line arguments!

## Naming the merged document

*Excel Templates for ACT!* also helps you automatically name your documents, which is particularly useful if you want to include the name of the company, of the contact or any information contained in a field.

To define the naming convention, go to the Options menu and choose Preferences.

| Preferences                                                                                                    | Þ          |
|----------------------------------------------------------------------------------------------------|------------|
| Default Template Folder :                                                                                                    | ΓΟΚ        |
| C:\Program Files\Exponenciel\Excel Templates for ACT!\Templates                                                                                                    | <br>Cancel |
| Default Document Location :                                                                                                    |            |
| C:\Documents and Settings\Gilles\My Documents\ACT\Document                                                                                                    |            |
|                                                                                                    |            |
| Merged Document Naming Convention :                                                                                                    |            |
| Merged Document Naming Convention :<br>[TemplateName]-[25]                                                                                                    |            |
| Merged Document Naming Convention :<br>[TemplateName]-[25]<br>Ex: [TemplateName]-[25] will add the company name to the template name.<br>Documents are automatically incremented if another document with the same<br>name already exists. |            |

The name can be defined using any character allowed in a file name as well as two types of codes:

[TemplateName] will insert the name of the template. [field\_Id] will insert the value of the field which ID is in-between brackets.

As en example, if your Naming convention is [TemplateName]-[25] and you are creating a new document based on the Invoice.XBT template for a contact with the "ABC Design" company, the merged document will be automatically named "Invoice-ABC Design.XLT". If you are in manual mode, you will have a chance to rename the file when saving it, if the name created does not suit you.

#### NOTES:

- This feature is particularly important when running in automated mode (see ablove), as you won't get an opportunity to manually name the file before it is saved.
- To get the list of field IDs, run the actdiag.exe file located in your ACT! folder, go to the Reports menu and choose Field Report. Each field is assigned an ID (Company is 25, Contact is 26, etc.).
- Files are automatically incremented ( as in Document1.XLS, Document2.XLS, etc.) so that you never risk to overwrite an existing file

#### **NEW IN V. 1.1**

As the field data used to create the name for the Excel file may contain invalid characters for file naming  $(/, \rangle, .)$ , you now have the option to automatically replace these characters with a character of your choice.

## **Quote/Invoice for ACT! Additional Features**

As we said earlier, *Quote/Invoice for ACT*! gives you the ability to merge sales/opportunities fields in your documents.

## Creating a template with Sales/Opportunities fields

Creating a template works exactly the same way as described in the preceding chapter. You just have one more option in the *Mail Merge Fields* window: *Sales field*.

|                   | ACT! -> Excel                           |    |
|-------------------|-----------------------------------------|----|
| Field type        | Amount<br>Close Date<br>Creation Date   | -  |
| C My Record field | Forecasted Amount<br>Forecasted Units   |    |
| C Field label     | Main Competitor<br>Price<br>Probability | _  |
| Sales field       | Product<br>Reason                       | -  |
|                   | 🔽 Auto Select Next                      |    |
|                   | 🔲 Auto Move 1 Cell Rig                  | ht |
|                   | Auto Move 1 cell Dov                    | 'n |
| Insert            | Close                                   |    |

The principle is the same: you select the field you want to insert and the proper code is inserted in the current cell. The difference here is that there may be several Product, Type, Amount, etc. fields since you may want to include several sales/opportunities in the same document. So the code will be slightly different: it is appended with a row index.

| DESCRIPTION        | QTY             | UNIT PRICE      | AMOUNT            |
|--------------------|-----------------|-----------------|-------------------|
| [[S:Product.Row1]] | [S:Units.Row1]] | [S:Price.Row1]] | [[S:Amount.Row1]] |
| [[S:Product.Row2]] | [S:Units.Row2]] | [S:Price.Row2]] | [[S:Amount.Row2]] |
| [[S:Product.Row3]] | [S:Units.Row3]] | [S:Price.Row3]] | [[S:Amount.Row3]] |
| [[S:Product.Row4]] | [S:Units.Row4]] | [S:Price.Row4]] | [[S:Amount.Row4]] |
| [[S:Product.Row5]] | [S:Units.Row5]] | [S:Price.Row5]] | [[S:Amount.Row5]] |
| [[S:Product.Row6]] | [S:Units.Row6]] | [S:Price.Row6]] | [[S:Amount.Row6]] |

#### NOTE:

The program will automatically assign the next index to your field, so you don't have to worry about indexing manually.

#### **Creating a merged document**

Once again, it works the same way as described in the preceding chapter with one difference. When *Quote/Invoice Maker for ACT*! detects that there is one or more sales field in the merged document, it prompts you to choose which sales/opportunities from the current contact you want to include in the document.

| 🗟 List of the currently visible Sales/Opportunities for the current contact 💦 🔲 🔲 🔯 |            |             |               |       |        |       |        |  |  |
|-------------------------------------------------------------------------------------|------------|-------------|---------------|-------|--------|-------|--------|--|--|
| Select one or more Sales/Opportunities to be included in the document :             |            |             |               |       |        |       |        |  |  |
|                                                                                     | Close Date | Product     | Туре          | Units | Price  | Amou  |        |  |  |
|                                                                                     | 11-Aug-03  | Smoked Meat | Special order | 12    | 25.50  | 306.0 |        |  |  |
| ×                                                                                   | 07-Apr-03  | Balloon Bou | Special order | 12    | 123.00 | 1476. |        |  |  |
|                                                                                     | 07-Apr-03  | Truffle Sam | Special order | 8     | 12.50  | 100.0 |        |  |  |
| <                                                                                   |            | 1111        |               |       |        | >     | ∎<br>∎ |  |  |
| Hold the CTBL while clicking to select multiple items                               |            |             |               |       |        |       |        |  |  |
|                                                                                     |            |             |               |       |        |       |        |  |  |

- 1. You may change the order in which the sales/opportunities are listed using the blue arrows, as this order will be reflected in the document.
- 2. Select the sales/opportunities you want to include in the document by clicking them. If you want to select more than one opportunity, hold the CTRL key while clicking.
- 3. Press OK.

#### NOTE:

This window lists all sales/opportunities currently displayed under the Sales/Opportunities tab, allowing you to use the tab filter to filter out records.

Here is the merged document resulting from the above selection.

| DESCRIPTION     | QTY   | UNIT PRICE | AMOUNT    |
|-----------------|-------|------------|-----------|
| Smoked Meat     | 12.00 | \$ 25.50   | \$ 306.00 |
| Truffle Sampler | 8.00  | \$ 12.50   | 100.00    |
|                 |       |            |           |
|                 |       |            |           |
|                 |       |            |           |
|                 |       |            |           |
|                 |       |            |           |
|                 |       |            |           |
|                 |       |            |           |
|                 |       |            |           |
|                 |       |            |           |
|                 |       |            |           |
|                 | I     | SUBTOTAL   | \$ 406.00 |
|                 |       | TAX RATE   | 5.00%     |
|                 |       | SALES TAX  | \$ 20.30  |
|                 |       | TOTAL      | \$ 426.30 |

## **Hiding errors in cells**

Quote/Invoice Maker scans your document before opening it to figure out if it contains Sales fields or not. If a cell of your template contains a formula which returns an error message when no data is entered in the template, Quote/Invoice Maker's scan might stop too early. So you should hide the error message. Here is how to proceed:

In the cell, type: =if(ISERR(your\_formula), "", your\_formula)). With this syntax, if the formula returns an error, the cell will be blank and if not, it will contain the result of the formula.

## **Registering your product**

To continue using your product passed the trial period, please buy a license at <u>www.exponenciel.com</u>. Licenses are issued for one ACT! username and will only work for that username. You may upgrade at any time from *Excel Templates for ACT*! to *Quote/Invoice Maker for ACT*! for a small upgrade fee.

## **Support**

For support, contact support@exponenciel.com.

Rev. September 15, 2003 – v. 1.1.2